Pop-Ups and Third-Party Cookies are required for complete functionality. Some website browsers do not allow this by default. This guide provides how to enable Pop-Ups and Third-Party Cookies in specific website browsers.

Third-Party Cookies and Pop-Ups need to be allowed for the FarmCreditEast.com and Farmcreditconnect.force.com domains

NOTE: These steps should be completed prior to logging into Farm Credit Connect.

Select your specific browser below:

- <u>Firefox Website Browser</u>
- <u>Safari for Mac Website Browser</u>
- <u>Safari for iPhone or iPad Website Browser</u>
- <u>Chrome Website Browser</u>
- Edge Website Browser

### **Firefox Web Browser:**

- 1. Firefox Directions to Enable Third-Party Cookies
- 2. Firefox Directions to Enable Pop-Ups
- 3. Instructions to allow Third-Party Cookies for FarmCreditEast.com specifically
  - 1. Visit the FarmCreditEast.com website.
  - 2. Click on the shield  $\bigcirc$  to the left of the address bar.

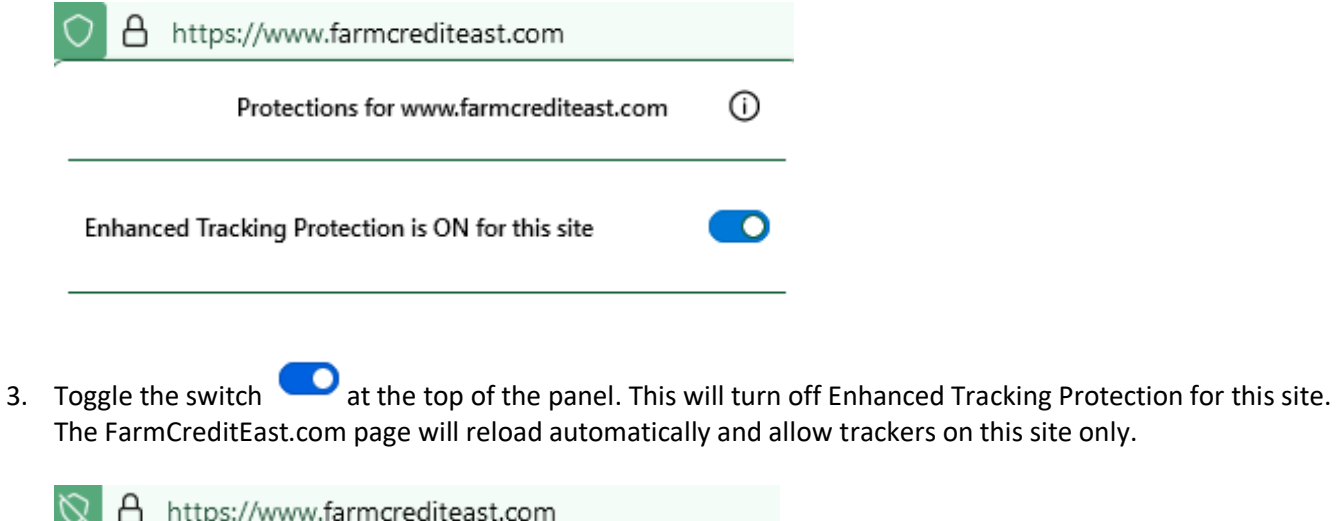

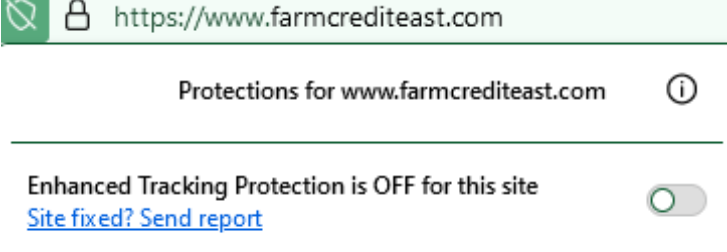

# Safari for Mac Computer:

- 1. Safari Mac Directions to Enable Third-Party Cookies
- 2. Safari on Mac Pop-Up instructions
- 3. Instructions to allow Third-Party Cookies for Mac

| Privacy         |           |            |              |                         |                                           |                                        |                                      |                  |                                |  |
|-----------------|-----------|------------|--------------|-------------------------|-------------------------------------------|----------------------------------------|--------------------------------------|------------------|--------------------------------|--|
| දිරි<br>General | C<br>Tabs | AutoFill   | Passwords    | Q<br>Search             | Security                                  | Privacy                                | Websites                             | ညာ<br>Extensions | <del>දිවැ</del> දු<br>Advanced |  |
|                 | Web       | site track | ing: 🗹 Pre   | vent cros               | s-site trad                               | cking                                  |                                      |                  |                                |  |
|                 | Hid       | e IP addre | ess: 🗹 Hid   | e IP addr               | ess from t                                | rackers                                |                                      |                  | - 11                           |  |
|                 |           |            | your<br>addr | location.<br>ess from k | s can be us<br>To protect t<br>nown track | his informa<br>ers. <mark>Learn</mark> | rmine perso<br>ation, Safari<br>more | can hide your    | n, like<br>r IP                |  |
| Cook            | es and    | website d  | ata: 🗌 Bloo  | ck all coo              | kies ——                                   |                                        |                                      |                  |                                |  |
|                 |           |            | Mana         | ge Webs                 | ite Data                                  |                                        |                                      |                  |                                |  |
|                 | Dese      | elect '    | 'Block       | all co                  | ookies                                    | s."                                    |                                      |                  |                                |  |

2. Deselect "Block all cookies."

# Safari for iPhone or iPad:

- 1. Safari Pop-Up instructions
- 2. Instructions to allow Pop-Up's and Third-Party Cookies for iPhone or iPad:
  - 1. On the device, navigate to Settings, then Safari.
    - Deselect Block Pop-Ups
    - Deselect Prevent Cross-Site Tracking
    - Deselect Block All Cookies

### **Chrome Web Browser:**

- 1. Chrome Directions to Enable Third-Party Cookies
- 2. Chrome Directions to Enable Pop-Ups

### **Microsoft Edge Web Browser:**

1. Edge Directions to Enable Third-Party Cookies